# Cisco IP Phone 7800または8800シリーズマルチ プラットフォーム電話機での回線ごとのコール アピアランスの設定

## 目的

Cisco IP Phone 7800および8800シリーズマルチプラットフォーム電話機は、IPネットワークを介して音声通信を提供する、フル機能のVoice-over-Internet Protocol(VoIP)電話機のセットで構成されます。この電話機は、コール転送、リダイヤル、スピードダイヤル、コール転送、会議コールなど、従来のビジネス電話のすべての機能を提供します。Cisco IP Phone 7800および8800シリーズマルチプラットフォーム電話機は、サードパーティのSession Initiation Protocol(SIP)ベースのIP構内交換機(PBX)を中心としたソリューションを対象としています。

Cisco IP Phone 7800および8800シリーズマルチプラットフォーム電話機は、回線で許可される コール数の複数のコールアピアランスの設定もサポートします。これは、一度に1つの回線に発信 できるコールの数を示します。

この記事では、Cisco IP Phone 7800または8800シリーズマルチプラットフォーム電話機で回線 ごとのコールアピアランスを設定する方法について説明します。

## 該当するデバイス |ファームウェアのバージョン

- IP 電話 7800 シリーズ | 11.0 (最新のダウンロ<u>ード</u>)
- IP 電話 8800 シリーズ | 11.0 (最新のダウンロ<u>ード</u>)

## 回線ごとのコールアピアランス数の設定

### 回線ごとの複数コールの設定

ステップ1:IP PhoneのWebベースのユーティリティにアクセスし、[**Admin Login**] > [**Advanced**]を 選択します。

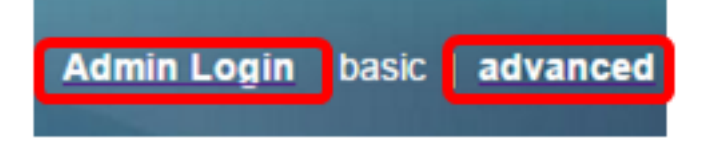

ステップ2:[Voice] > [Phone]を選択します。

| CIS        | co    | 886:         | 1 Cor         | nfigu | iratior |
|------------|-------|--------------|---------------|-------|---------|
| Info       | Voice | Call History | Personal Dire | ctory |         |
| System     | SIP   | Provisioning | Regional      | Phone | User    |
| QoS Settin | ngs   |              |               |       |         |
|            |       | SI           | P TOS Value:  | 0x60  |         |

ステップ3:[Miscellaneous Line Key Settings(その他の回線キーの設定)]領域までスクロールダ ウンして、[Call Appearances Per Line(回線ごとのコールアピアランス)]ドロップダウンリスト から番号を選択し、回線ごとに許可されるコール数を指定します。デフォルトでは、この値は2に 設定され、回線ごとに最大10コールになります。

| Miscellaneous Line Key Settings |                  |                            |      |  |  |  |  |  |
|---------------------------------|------------------|----------------------------|------|--|--|--|--|--|
| Line ID Mapping:                | Horizontal First | SCA Barge-In Enable:       | No 👻 |  |  |  |  |  |
| SCA Sticky Auto Line Seize:     | No 🔻             | Call Appearances Per Line: | 10 - |  |  |  |  |  |

注:この例では、10が選択されています。

ステップ4:[Submit All Changes]をクリックします。

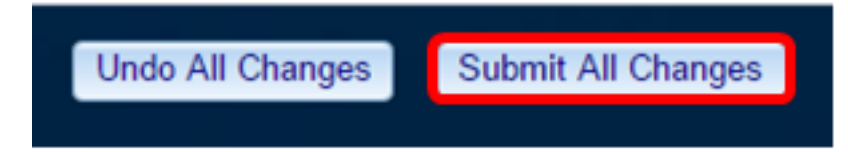

これで、Cisco IP Phone 7800または8800シリーズマルチプラットフォーム電話機の1回線あたり のコールアピアランス数が正常に設定されたはずです。

#### 回線ごとの設定済みコール数の確認

ステップ1 : 別のCisco 7800または8800シリーズIP Phoneで、上記の設定手順1 ~ 4を繰り返します。

ステップ2:電話#1から電話#2にコールを発信します。コールを保留にし、10コールが発信されるまで、このプロセスを繰り返します。

ステップ3:IP Phoneのグラフィカルユーザインターフェイス(GUI)でアクティブコールをスクロー ルします。これは、回線ごとに設定された任意の番号(2コールから10コールまで)で動作しま す。

注:または、任意の数のデバイスを使用して、電話#1にコールを発信することもできます。

| 408529 |             |    | Calls<br>Line: 4085290257 |       |       |    |     |
|--------|-------------|----|---------------------------|-------|-------|----|-----|
| Ø      | 40          | 6  | User 15<br>0265           | 00:56 | II    |    |     |
| 2      | my          | 7  | User 15<br>0265           |       | 00:51 | II |     |
| ^      | 97          | 8  | User 15<br>0265           |       | 00:40 | II |     |
| =(     | tes<br>In L | 9  | User15<br>0265            |       | 00:34 | II |     |
|        | 1           | 10 | User15<br>0265            |       | 00:24 | Ø  | 257 |
|        | Hold        |    | End call                  | Conf  |       |    | ••• |

**注**:この例では、Cisco IP Phone 8861はユーザ15からの10コールを示しています。これは、設定されたコール数が成功したことを示します。

これで、Cisco IP Phone 7800または8800シリーズマルチプラットフォーム電話機が、回線ごと に設定された数のコールを受け入れることができることを確認できました。

# この記事に関連するビデオを表示...

<u>シスコのその他のテクニカルトークを表示するには、ここをクリックしてください</u>